## 繳付已登記賬單流程

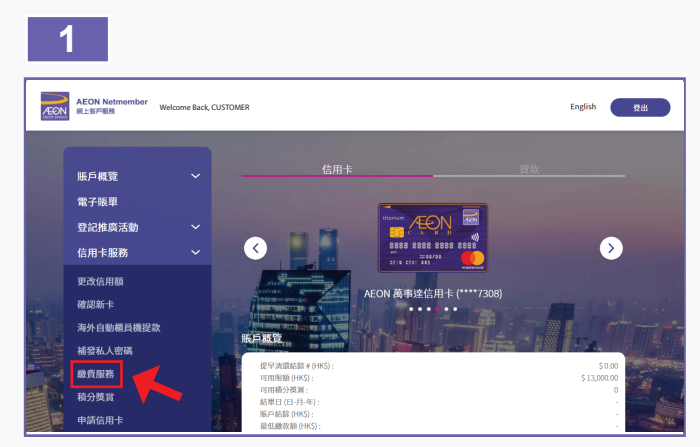

1. 從「信用卡服務」中選擇「繳費服務」。

| AEON No. | tmember Welcome | Back, CUSTOMER | Ing                                                                                                    | ilah 😟 🖄 |
|----------|-----------------|----------------|----------------------------------------------------------------------------------------------------|----------|
|          | 版戶概覽            | Ú,             | 繳費服務                                                                                                    |          |
|          | 電子賬單            |                | illumetering (以下修改论细句):                                                                                                    |          |
|          | 登記推廣活動          | ~              |                                                                                                    |          |
|          | 信用卡服務           | ~              | ※Cの単し酸素素を含むなななななない。                                                                                                    | Í.       |
|          | 貸款服務            | ~              | 10)「日本には加速したのかり、ための時間ののあるのなどが、20)「日本になり不知時間で、10%の14%になります。<br>20回時的来、台島豊富務5人を回い知上客(5日間務)ー会会、100人をの知道客(5日部金倉を総数と細時を通知法と出<br>時間前期、の加速者を発行い場合になられば、50)毎日約00人である。 |          |
|          | AEON 🕆 e-Mall   |                | 1. 次の対応能力動費服務者付付付われてい資産率の見たの完善。それ、次の対応体型がついていたまえず認定                                                                                                    |          |
|          | 現金預支服務          | ~              | 提供所有資料並遵守所有程序。如客戶未進履行以上責任,AEON可能總執行客戶的指示。                                                                                                    | 1        |
|          | 更改個人資料          | ~              | 2. 當客戶為AEON發出付款指示,客戶授權 AEON於客戶的信息卡戶口招發所團款港作結屆之間。                                                                                                    |          |
|          |                 |                | 3.客户油增加从焦出卡户口升起构成能用面,以供AEON面付张用;除下列的4版列的之地记外,因用,有限<br>随我指示不能执行。                                                                                               |          |
|          |                 |                | 4. 若常戶的信用本戶口內還有這時之信用簡,簡佳不「公共事業機構」類別之高戶。AGON份會因應種的情況<br>法定認定整時端加至若干信用額,並加於關下之信息本戶口內必須有關之主通賞。AEONの不時並及此港等續<br>賞。                                                |          |
|          |                 |                | 5.除另有註明外,透過繳費服務進行任何付款交易,可確說之每月(即由每月11日至取月10日)AEON購買櫃分                                                                                                    |          |

2. 請細閱及同意「AEON網上繳費服務條款及細則」。

|                        |     | (色) 野田 足文( |   |
|------------------------|-----|------------|---|
| 賬戶概覽                   | ~   | 加加 與 加风 4为 |   |
| 電子賬單                   |     | 請選擇隊務      |   |
| 登記推廣活動                 | ~   |            |   |
| 信用卡服務                  | ~   | 交易狀態       | ~ |
| 貸款服務                   | ~   | 管理及登記賬單    | ~ |
| AEON 卡 e-Mall          |     |            |   |
| 現金預支服務                 | ~ _ | 繳付賬項       | ^ |
| EON 〒 e-Mail<br>記金預支服務 | ř   | ▲ 一般付展項    |   |

3. 選擇「繳付賬項」·再揀選「繳付已登記賬單」。

| 繳付已登記賬單                                     |          |
|---------------------------------------------|----------|
| ALL PLANT DE                                | $\nabla$ |
| 907.7-402.90.                               |          |
| 46.5 more 前居得已登起版印<br>28.5346 09.56 more 24 |          |
| 2.2016月6月7日)<br>定額罰款(吸煙罪行)                  |          |
| 信用下版物<br>而戶預別 1- 动所或法定继属                    |          |
| 12 次(現存)  新用型紙 825000018110220  86月1000     |          |
| AEON 卡 e-Mall                               |          |
| 現金預支服務 >                                    |          |

4. 選擇所需繳付的已登記賬單。

| 账戶概號   | ~ | 繳付賬單                                                                                                    |
|--------|---|----------------------------------------------------------------------------------------------------|
| 電子賬單   |   | 定额罚款(吸煙罪行)                                                                                                    |
| 信用卡服務  | ~ | IK-W Statis 125                                                                                                    |
| 貸款服務   | ~ | 商(15 00.00) 1 - 政府成法定200 構構<br>編纂 14.00                                                                                          |
| 見金預支服務 | ~ |                                                                                                    |
| 更改個人資料 | ~ | 版單學考名稱                                                                                                    |
|        |   |                                                                                                    |
|        |   | 1308030-F 1891030                                                                                                    |
|        |   |                                                                                                    |
|        |   | * 88 (R (KO)                                                                                                    |
|        |   | ALIE IF                                                                                                    |
|        |   | 1028月<br>1028月                                                                                                    |
|        |   | • 和助学校的推动。但由于不已增不到如何定在于于二时间的和同时。如果自为公司自然的情绪的自行过起点示,一般打了一张工作天<br>「以其时我」及「没有公司」再供知识内点小并含效治疗所能学会就会了出 告表子動資。                         |
|        |   | <ul> <li>AGN 他知道知识情况把决定把否则可能加加过在户之法用非之法用就(UI通知识公则非常推动;如果推进如此用);而AGN 的业物<br/>公司用用 add add add add add add add add add a</li></ul> |
|        |   | <ul> <li>         ·</li></ul>                                                                                                    |

5. 選擇支賬信用卡、繳付金額及日期等,並請細閱注意事項, 然後按「提交」。 

 Image: Section of the section of the section of th

6. 請核對繳付賬單之內容是否正確 · 輸入圖片中所顯示的字符 及輸入AEON網上客戶服務密碼以作確認。

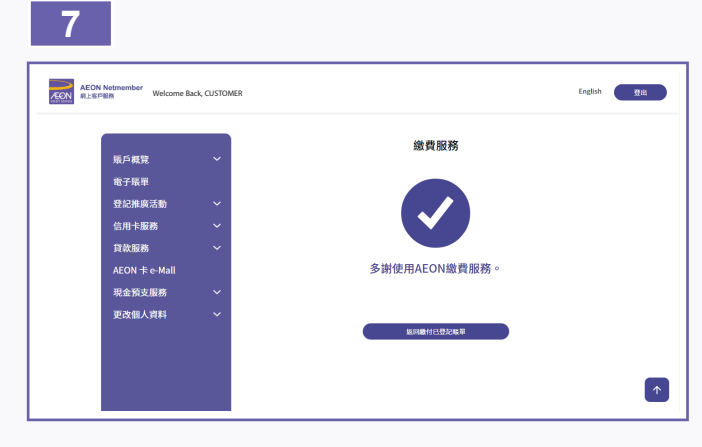

7. 繳費完成,您將會收到電郵確認書。於星期一至五下午3時 後或星期六、星期日及公眾假期所接獲的任何付款指示,一 概於下一個工作天執行。